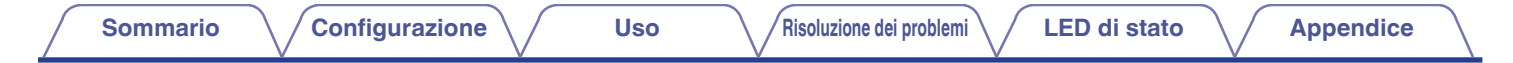

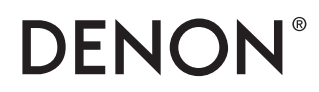

## **DSW-1H** WIRELESS SUBWOOFER

# Manuale delle istruzioni

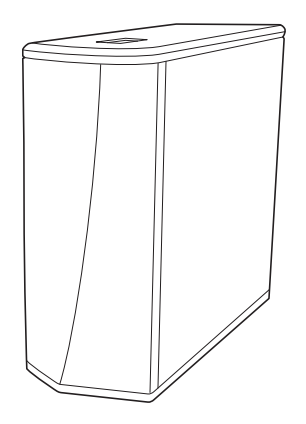

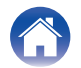

#### Sommario

Configurazione

Uso

Risoluzione dei problemi

Appendice

| Introduzione                                  | 4  |
|-----------------------------------------------|----|
| Operazioni preliminari                        | 5  |
| Requisiti di sistema                          | 5  |
| Requisiti della Rete                          | 5  |
| Requisiti hardware                            | 6  |
| Requisiti del controller                      | 7  |
| Informazioni sul DSW-1H                       | 8  |
| Pannello anteriore                            | 9  |
| Controlli                                     | 10 |
| Pannello posteriore                           | 11 |
| Posizionamento del DSW-1H                     | 12 |
| Alimentazione del DSW-1H                      | 13 |
| Come ottenere le app di HEOS                  | 14 |
| Configurazione del vostro primo DSW-1H        | 15 |
| Aggiunta di ulteriori dispositivi HEOS        | 16 |
| Aggiunta di dispositivi HEOS cablati          | 16 |
| Aggiunta di dispositivi HEOS wireless         | 16 |
| Collegamento dei dispositivi                  | 17 |
| Associare DSW-1H a un dispositivo HEOS        | 17 |
| Associare DSW-1H a DHT-S716H                  | 17 |
| Associare DSW-1H ad un altro dispositivo HEOS | 18 |
| Annullare l'associazione di DSW-1H            | 19 |
|                                               |    |

| Esecuzione delle regolazioni                                   | 20 |
|----------------------------------------------------------------|----|
| Regolazione del livello                                        | 20 |
| Regolazione del filtro passa basso                             | 20 |
| Regolazione della fase                                         | 21 |
| Regolazione della luminosità dell'indicatore luminoso di stato | 21 |

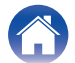

#### Sommario

### Configurazione

Uso

Risoluzione dei problemi

| Aggiornamento del sistema                                                 | 22 |
|---------------------------------------------------------------------------|----|
| Funzionalità avanzate                                                     | 23 |
| Prestazioni wireless                                                      | 23 |
| Gestione alimentazione                                                    | 24 |
| Modalità di alimentazione                                                 | 24 |
| Modalità di avvio rapido                                                  | 24 |
| Deep standby                                                              | 24 |
| Spento                                                                    | 24 |
| Risoluzione dei problemi di base                                          | 25 |
| Il dispositivo HEOS non si collega alla rete tramite cavo audio           | 25 |
| Il mio dispositivo HEOS si spegne e il LED di stato lampeggia in<br>rosso | 25 |
| Collegamento a una rete WPS                                               | 26 |
| Ripristino del dispositivo HEOS                                           | 26 |
| Tabella dei LED di stato                                                  | 27 |
| Tipi di file e codec supportati                                           | 33 |

| Specifiche tecniche | 34 |
|---------------------|----|
| Informazioni        | 36 |
| Marchi              | 36 |

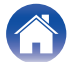

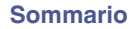

Grazie per avere acquistato questo prodotto Denon. Per un funzionamento corretto, assicurarsi di leggere attentamente il presente manuale delle istruzioni prima di utilizzare il prodotto.

#### NOTA

• QUESTO DOCUMENTO CONTIENE INFORMAZIONI SOGGETTE A MODIFICA SENZA PREAVVISO.

## Introduzione

II DSW-1H fa parte del sistema audio multiroom wireless HEOS, che consente di ascoltare la propria musica preferita ovunque e in qualsiasi ambiente della casa. Utilizzando la rete domestica esistente e l'app HEOS sul proprio dispositivo iOS o Android<sup>™</sup>, è possibile esplorare, sfogliare e riprodurre musica dalla propria libreria musicale o da numerosi servizi di musica in streaming online.

- Audio multiroom effettivo: è possibile riprodurre brani diversi in stanze diverse oppure lo stesso brano in tutte le stanze
- · Configurazione semplice e rapida grazie alla rete wireless domestica
- Tecnologia all'avanguardia per la sincronizzazione audio tra i dispositivi HEOS in microsecondi
- Qualità audio Denon garantita
- Per iniziare subito ad ascoltare musica dal suono ottimale, è possibile seguire la procedura descritta nella Guida di avvio rapido (in dotazione).

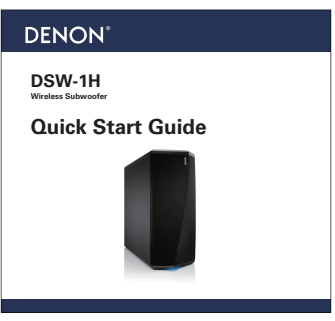

Per informazioni più dettagliate sulle funzioni e sui vantaggi offerti dal DSW-1H, si consiglia di continuare a leggere il presente Manuale delle istruzioni.

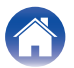

## Operazioni preliminari

NOTA

• Se si è già installato almeno un dispositivo HEOS, passare alla sezione "Aggiunta di ulteriori dispositivi HEOS" (🖅 pag. 16).

## Requisiti di sistema

Prima di iniziare a installare il primo dispositivo HEOS, è necessario accertarsi di aver capito e soddisfatto alcuni requisiti di base.

### Requisiti della Rete

**Router Wireless** - Per utilizzare il sistema musicale HEOS, è necessario disporre di una rete wireless funzionante (Wi-Fi) o della rete Ethernet della propria abitazione. Anche quando si è connessi ad una rete Ethernet, è necessaria una connessione Wi-Fi al router per controllare il sistema utilizzando l'applicazione HEOS Control. Se non si dispone di una rete wireless, contattare il rivenditore Denon locale o un negozio al dettaglio di componenti elettronici per assistenza nell'acquisto e nell'installazione di una rete wireless presso la propria abitazione.

**Connessione Internet ad Alta Velocità** - HEOS accede a internet per riprodurre musica in streaming nella propria casa dai più noti servizi di musica online. HEOS è inoltre progettato per consentire gli aggiornamenti software che vengono distribuiti attraverso la connessione Internet domestica. I servizi DSL, via cavo o basati su fibra ottica consentiranno un'esperienza e un'affidabilità ottimali. Con connessioni internet più lente, come quelle basate su satellite, è possibile riscontrare problemi di prestazioni.

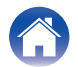

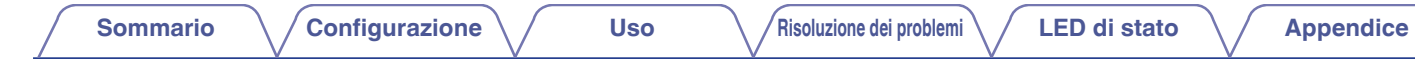

#### Requisiti hardware

Utilizzare DSW-1H insieme ai dispositivi HEOS attualmente in commercio. [Esempio]

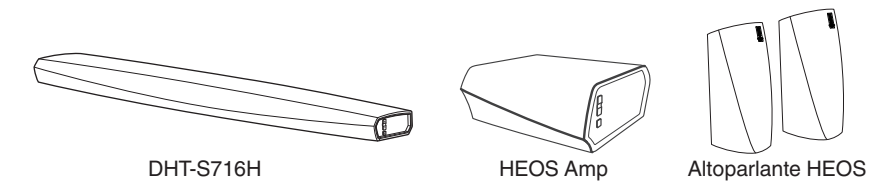

NOTA

• DSW-1H non può essere utilizzato da solo.

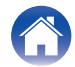

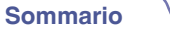

#### Requisiti del controller

È possibile controllare il sistema audio multiroom wireless HEOS tramite l'app gratuita HEOS su qualsiasi dispositivo mobile iOS o Android che soddisfi i seguenti requisiti minimi:

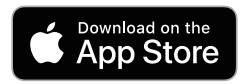

#### Requisiti minimi per iOS

- iOS 8.0 o versioni successive
- iPhone<sup>®</sup> 4S o più recente
- iPad® 2 o più recente
- iPod touch® (di quinta generazione) o più recente

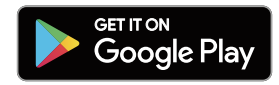

#### Requisiti minimi per Android

- SO Android 4.0 o versioni successive
- Tutte le risoluzioni

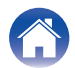

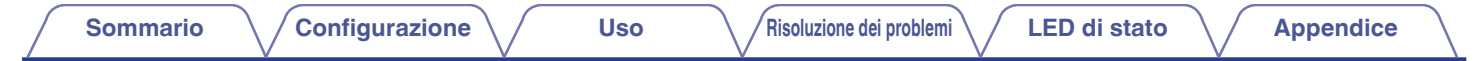

Guida di avvio rapido

Cavo di alimentazione

## Informazioni sul DSW-1H

Utilizzare DSW-1H insieme ai dispositivi HEOS attualmente in commercio.

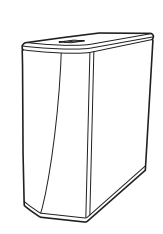

Istruzioni per la sicurezza

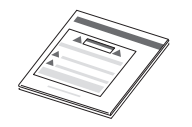

Garanzia (Solo per il modello nordamericano)

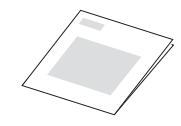

Cavo di configurazione da 3,5 mm

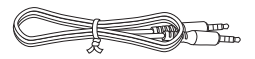

Cavo Ethernet

DSW-1H

Piedi

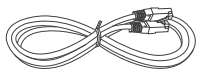

#### NOTA

• Per il proprio dispositivo utilizzare il cavo di alimentazione incluso nella confezione.

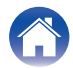

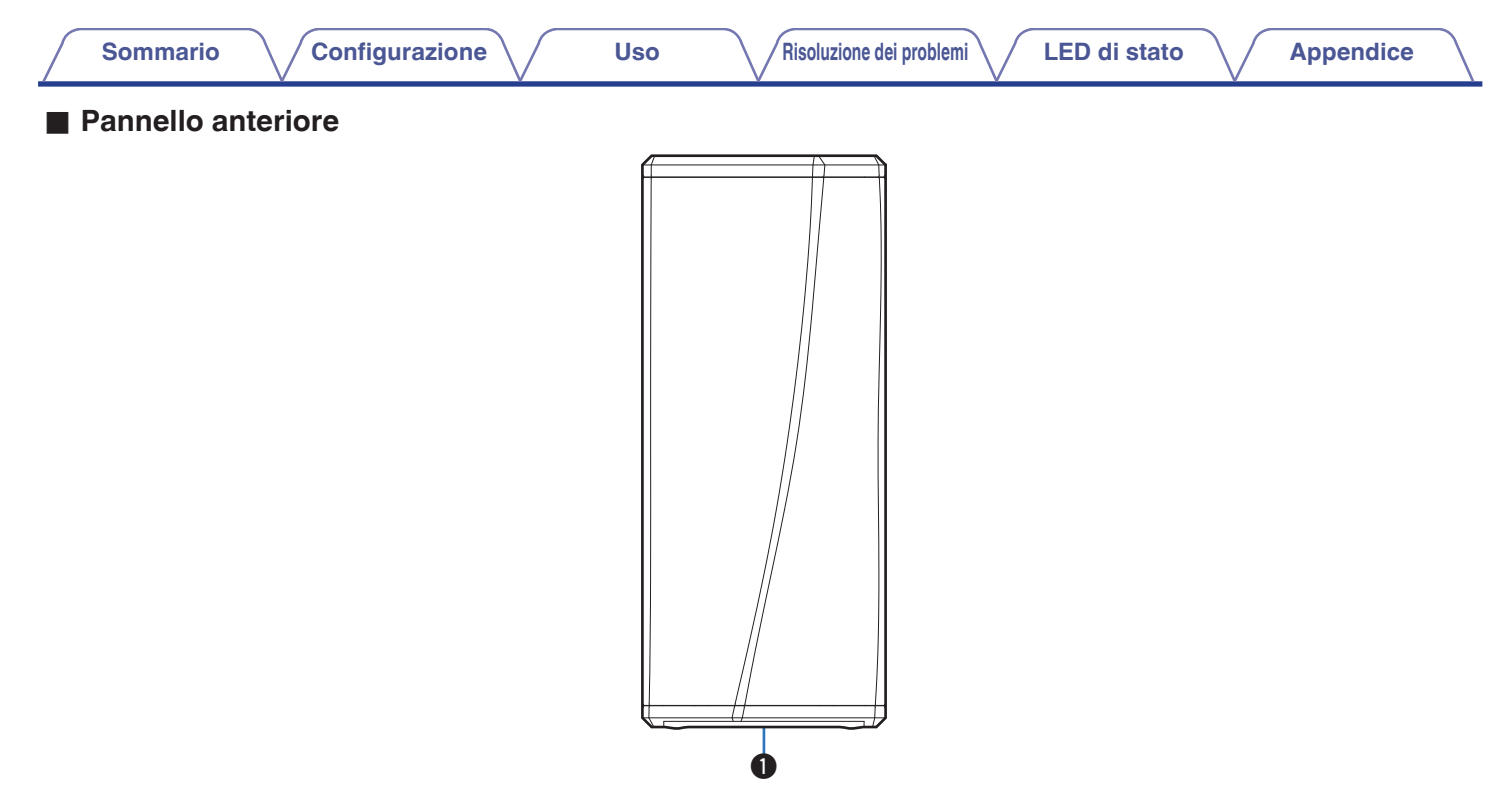

#### LED di stato

Per il colore dei LED e il significato degli stati, fare riferimento a "Tabella dei LED di stato". (1277 pag. 27)

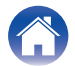

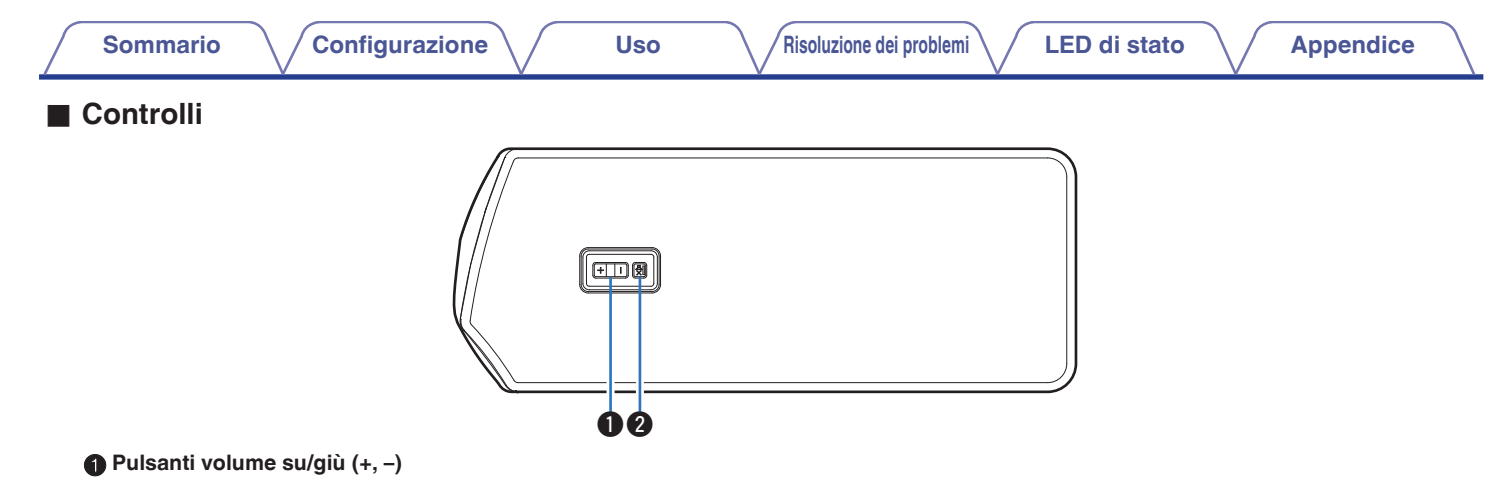

Consente di abbassare o alzare il volume del dispositivo HEOS.

#### ② Pulsante Mute (◀×)

Consente di attivare o disattivare il silenziamento del dispositivo HEOS.

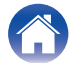

#### Configurazione Sommario Uso Risoluzione dei problemi Pannello posteriore

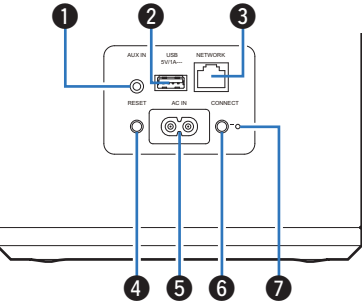

#### Jack AUX (AUX IN)

Utilizzato per aggiungere il dispositivo HEOS alla rete wireless. (😰 pag. 15)

#### Porta USB

Utilizzato per collegare dispositivi di archiviazione USB.

#### Connettore NETWORK

Utilizzato per collegare questa unità a una rete Ethernet cablata. (🖅 pag. 15)

#### Pulsante di RESET

Consente di ripristinare i valori di default di fabbrica di numerose impostazioni. (12 pag. 26)

#### Ingresso CA (AC IN)

Utilizzato per collegare il cavo di alimentazione. (1 pag. 13)

#### Pulsante CONNECT

Utilizzato per la configurazione Wi-Fi.

#### LED di stato per collegamento

Indica lo stato dell'unità. (12 pag. 27)

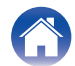

## Posizionamento del DSW-1H

Il DSW-1H è progettato per aggiungere la funzionalità audio HEOS multiroom a un dispositivo esterno che offre amplificazione dell'audio. È necessario posizionare il DSW-1H in un luogo idoneo, accanto agli altoparlanti ai quali lo si sta collegando.

• Il DSW-1H deve essere posizionato entro il raggio d'azione della rete wireless utilizzata.

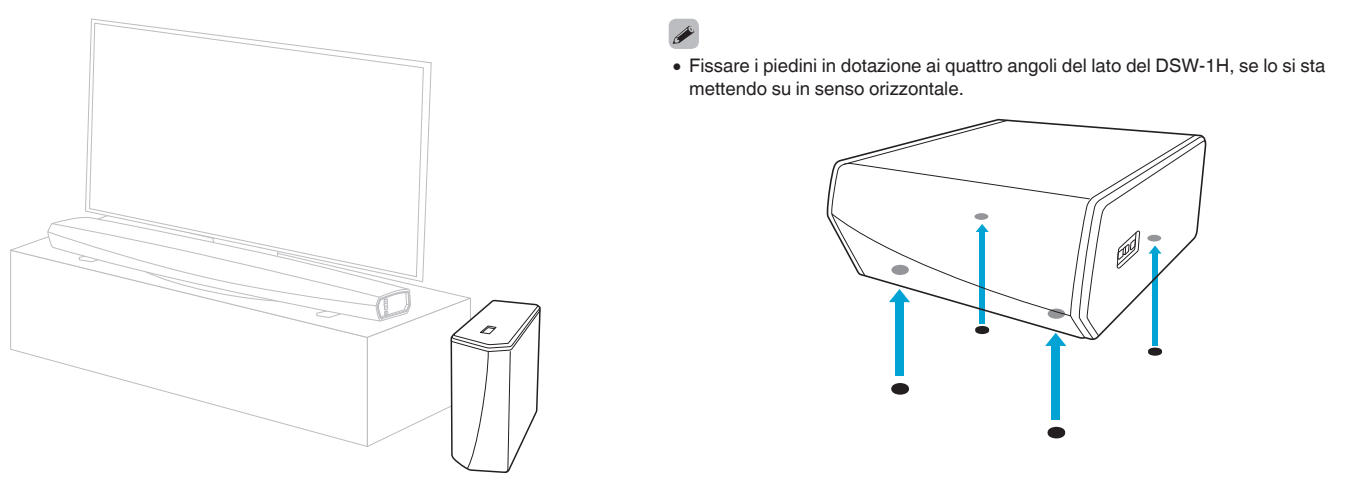

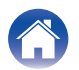

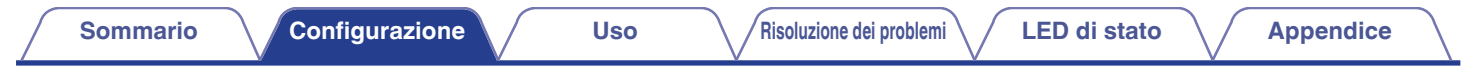

## Alimentazione del DSW-1H

Collegare il cavo di alimentazione incluso nella confezione al retro del DSW-1H e la spina in una presa a muro.

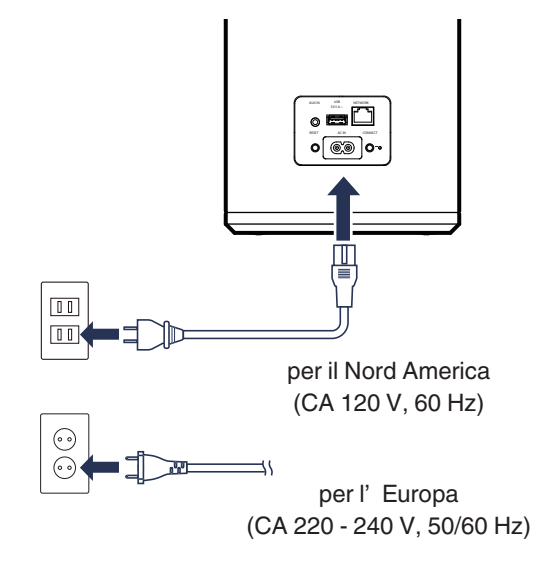

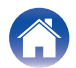

## Come ottenere le app di HEOS

L'app HEOS è il cuore dell'esperienza HEOS. Utilizzando il dispositivo mobile e la app HEOS, è possibile impostare, sfogliare, esplorare e controllare il sistema HEOS sul palmo della mano, da un qualsiasi punto della casa.

Scaricare l'app HEOS per iOS o Android, cercando "HEOS" in App Store<sup>®</sup>, in Google Play™ o su Amazon.

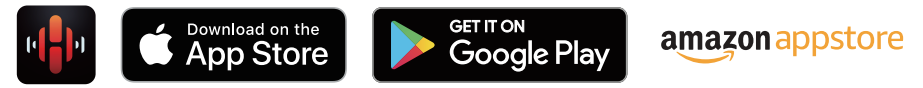

Per motivi di miglioramento del prodotto, le specifiche ed il design sono soggetti a modifiche senza preavviso.

NOTA

• L'app e il marchio HEOS non sono affiliati con alcun produttore di dispositivi mobili di alcun genere. La disponibilità dei servizi musicali può variare in base all'area geografica. È possibile che non tutti i servizi siano disponibili al momento dell'acquisto. Alcuni servizi potrebbero venire aggiunti o interrotti, di tanto in tanto, in base alle decisioni dei fornitori dei servizi musicali o di altri.

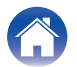

## Configurazione del vostro primo DSW-1H

Dopo aver posizionato il DSW-1H nella stanza di ascolto e aver scaricato l'app HEOS, si è pronti per configurare il DSW-1H per la riproduzione di musica. Ciò prevede alcuni semplici passaggi per collegare il DSW-1H alla rete domestica esistente:

#### Attenzione

• NON collegare il cavo Ethernet se si intende collegare il DSW-1H a una rete wireless. Se si intende collegare il DSW-1H a una rete cablata, utilizzare un cavo Ethernet per collegare il DSW-1H alla propria rete o al router.

# Assicurarsi che il dispositivo mobile sia collegato alla rete wireless (la stessa rete alla quale si desidera collegare il DSW-1H).

Verificarlo nel menu Impostazioni - Wi-Fi del dispositivo iOS o Android.

#### ΝΟΤΑ

- Se la rete wireless è protetta, assicurarsi che nessuno venga a conoscenza della password per accedere alla rete.
- 2 Assicurarsi di avere a portata di mano il cavo di impostazione 3,5 mm.

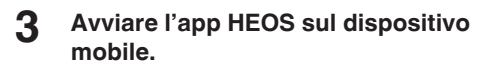

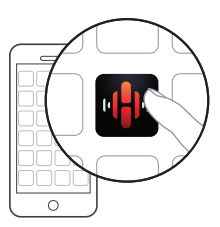

## 4 Toccare il pulsante "Imposta ora" nella parte superiore della schermata.

5 Seguire le istruzioni per aggiungere il DSW-1H alla rete wireless.

Le impostazioni Wi-Fi verranno copiate dal dispositivo mobile al DSW-1H tramite il cavo audio.

#### NOTA

 In caso di problemi durante il collegamento del dispositivo HEOS, passare alla sezione Risoluzione dei problemi. (1277 pag. 25)

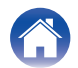

## Aggiunta di ulteriori dispositivi HEOS

Il sistema audio multiroom wireless HEOS è un vero e proprio sistema audio multiroom che sincronizza automaticamente la riproduzione audio tra più dispositivi HEOS in modo che l'audio proveniente dalle diverse stanze sia perfettamente sincronizzato e sempre di altissima qualità!È possibile aggiungere facilmente fino a 32 dispositivi al proprio sistema HEOS.

## Aggiunta di dispositivi HEOS cablati

Basterà collegare il dispositivo HEOS alla rete domestica utilizzando un cavo Ethernet e il dispositivo HEOS verrà visualizzato sull'app HEOS come una nuova stanza nella schermata "Stanze".

Per comodità, è possibile assegnare un nome al dispositivo HEOS per indicare in quale stanza lo si è posizionato.

¢

- Utilizzare esclusivamente cavi STP o ScTP LAN (consigliato CAT-5 o superiore) facilmente reperibili presso i negozi di elettronica.
- Non collegare un connettore Network direttamente alla porta LAN/connettore Ethernet del computer.

## Aggiunta di dispositivi HEOS wireless

È possibile aggiungere dispositivi wireless HEOS aggiuntivi al proprio sistema HEOS selezionando "Aggiungi dispositivo" dal menu Settings dell'app HEOS e seguire le istruzioni:

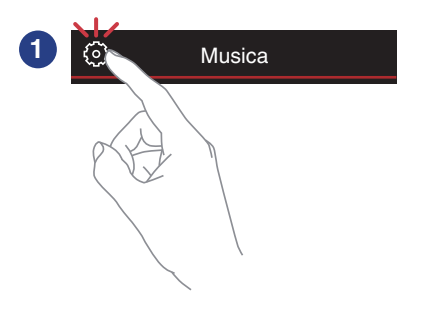

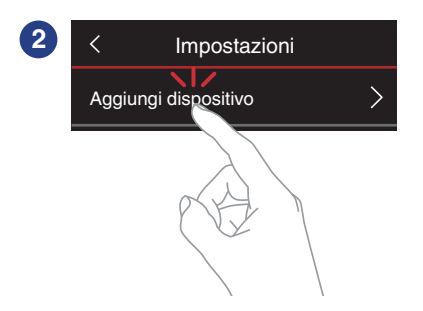

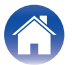

## Collegamento dei dispositivi

# Associare DSW-1H a un dispositivo HEOS

DSW-1H deve essere associato a un altro dispositivo HEOS.

- Associare DSW-1H a DHT-S716H
- Selezionare l'icona Impostazioni nell'angolo superiore sinistro del menu "Musica" principale per visualizzare il menu Impostazioni.
- 2 Selezionare DHT-S716H su "I miei dispositivi".

## **3** Selezionare Guida configurazione e aggiungere DSW-1H.

Seguire le istruzioni visualizzate nel menu per completare la configurazione.

#### NOTA

- DSW-1H non è in grado di riprodurre alcun audio, a meno che non sia associato a qualche altro dispositivo HEOS.
- DSW-1H deve essere collegato alla rete wireless prima di effettuare l'associazione.

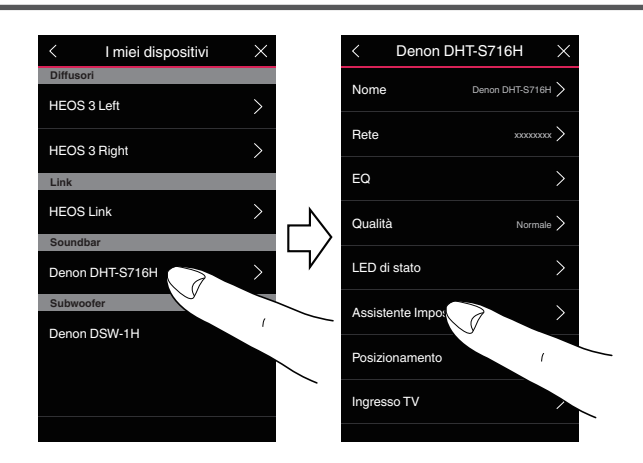

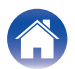

#### /Risoluzione dei problemi 🔪

LED di stato

Appendice

## ■ Associare DSW-1H ad un altro dispositivo HEOS

Selezionare l'unità DSW-1H attualmente non associata.

#### **2** Selezionare il dispositivo di HEOS da associare.

II DSW-1H verrà raggruppato insieme con esso e produrrà i bassi profondi del dispositivo HEOS aggiunto.

#### 

I seguenti dispositivi HEOS possono essere collegati in questo modo

- HEOS Amp
- HEOS Link
- Altoparlante HEOS

#### NOTA

- DSW-1H non è in grado di riprodurre alcun audio, a meno che non sia associato a qualche altro dispositivo HEOS.
- DSW-1H deve essere collegato alla rete wireless prima di effettuare l'associazione.

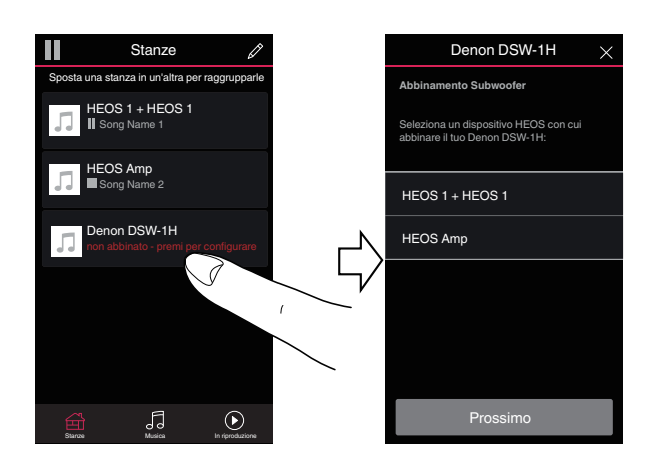

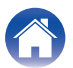

## Annullare l'associazione di DSW-1H

- 1 Toccare l'icona Matita *■* nell'angolo in alto a destra nel menu "Stanze".
- 2 Toccare il dispositivo HEOS dal quale si vuole annullare l'associazione di DSW-1H.
- **3** Selezionare "Scollegare i subwoofer wireless".

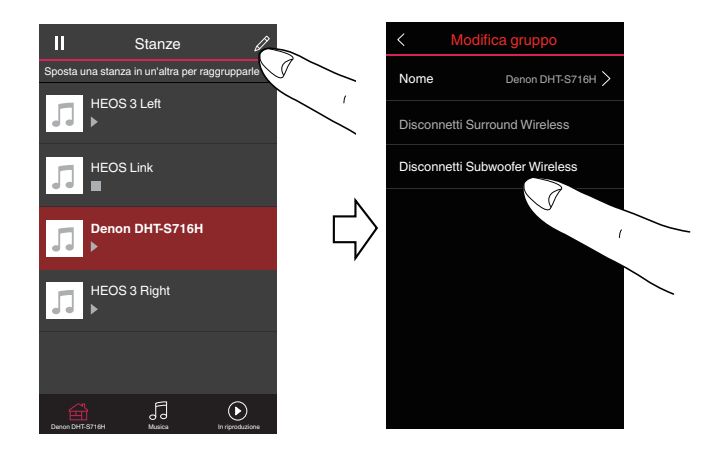

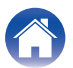

## Esecuzione delle regolazioni

È possibile regolare impostazioni specifiche per ciascun dispositivo HEOS nel proprio sistema:

- Selezionare l'icona Impostazioni a nell'angolo superiore sinistro del menu "Musica" principale per visualizzare il menu Impostazioni.
- 2 Selezionare "I miei dispositivi" per visualizzare un elenco dei propri dispositivi HEOS.
- **3** Selezionare il dispositivo HEOS che si desidera regolare.

## **Regolazione del livello**

- Selezionare "Livello".
- 2 Regolare il livello verso l'alto o verso il basso per compensare il livello di uscita del subwoofer.

• È possibile anche configurare le impostazioni toccando  $\textcircled{\mbox{$\boxdot$}}$  nella schermata In Riproduzione.

### Regolazione del filtro passa basso

- Selezionare "Filtro passa basso".
- 2 Impostare il punto di taglio delle frequenze.

| Ottimizzato<br>(raccomandato) | Selezionare quando si utilizza con altoparlanti<br>HEOS. I valori ottimizzati sono impostati su<br>ciascuno degli altoparlanti.                  |  |
|-------------------------------|----------------------------------------------------------------------------------------------------|--|
| 40Hz – 250Hz<br>(per esperti) | Quando utilizzati con altri altoparlanti,<br>configurare le impostazioni che corrispondono<br>alle caratteristiche degli altoparlanti combinati. |  |

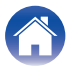

## Regolazione della fase

- Selezionare "Fase".
- 2 Selezionare Normale (predefinito) o 180°.

- Per la configurazione normale, scegliere "Normale".
- Il volume degli acuti può aumentare quando si passa a "180°" a causa della posizione di installazione del subwoofer.

## Regolazione della luminosità dell'indicatore luminoso di stato

- Selezionare "Led di stato".
- 2 Regolare la luminosità aumentandola o riducendola, oppure impostare il cursore sulla posizione OFF per disattivare completamente l'indicatore luminoso di stato.

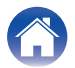

## Aggiornamento del sistema

HEOS ha la capacità di aggiungere miglioramenti e funzionalità aggiornate tramite la connessione a Internet ad alta velocità. Attenersi alle istruzioni visualizzate sullo schermo per aggiornare il dispositivo HEOS e/o l'app controller.

- Selezionare l'icona Impostazioni 🔯 nell'angolo superiore sinistro del menu "Musica" principale per visualizzare il menu Impostazioni.
- 2 Selezionare "Aggiornamento Software".

#### Verifica aggiornamento

Attenersi alle istruzioni visualizzate sullo schermo per installare qualsiasi aggiornamento disponibile per il sistema HEOS.

#### Aggiornamento automatico

| ACCESO<br>(Impostazione<br>predefinita): | Gli aggiornamenti validi sono eseguiti automaticamente.                            |
|------------------------------------------|------------------------------------------------------------------------------------|
| OFF:                                     | L'utente sarà avvisato circa la presenza<br>di aggiornamenti validi sull'app HEOS. |
|                                          |                                                                                    |

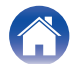

## Funzionalità avanzate

Il sistema HEOS include alcune funzionalità avanzate che si potrebbe voler esplorare una volta acquisita familiarità con le operazioni di base. È possibile accedere alle funzioni avanzate del sistema HEOS seguendo questi passaggi:

- Selezionare l'icona Impostazioni a nell'angolo superiore sinistro del menu "Musica" principale per visualizzare il menu Impostazioni.
- 2 Selezionare "Impostazioni avanzate" per visualizzare un elenco delle impostazioni disponibili.

## **Prestazioni wireless**

È possibile verificare lo stato della connessione wireless del dispositivo HEOS.

🖵 Qualità

#### Eccellente / Buona / Scarsa

#### NOTA

 Se il livello qualitativo del dispositivo HEOS è "Scarso", assicurarsi che i dispositivi HEOS non siano posizionati accanto ad altri dispositivi elettronici che potrebbero interferire con la relativa connettività wireless (come forni a microonde, telefoni cordless, TV, ecc...)

#### Segnale

#### Eccellente / Buona / Scarsa

#### NOTA

 Se il livello del segnale del dispositivo HEOS è "Scarso", accertarsi che i dispositivi HEOS siano nel raggio d'azione della rete wireless.

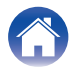

## **Gestione alimentazione**

## Modalità di alimentazione

#### Modalità di avvio rapido

Per risparmiare energia, l'apparecchio passa automaticamente alla modalità di avvio rapido ("Quick Start Mode") in assenza di accesso alla rete o di riproduzione per 20 minuti, quindi riprende automaticamente a funzionare a piena potenza ogni volta che l'apparecchio viene selezionato e riproduce musica.

Il LED di stato si attenua quando si passa alla modalità di avvio rapido.

### Deep standby

Il dispositivo ha anche la possibilità di attivare automaticamente la funzione "Standby profondo" ogni volta che le connessioni di rete cablate e wireless vengono scollegate per più di 60 minuti in modalità di avvio rapido. Mentre è attiva la funzione Standby profondo, il LED di stato rimane spento.

Per "riattivare" un dispositivo HEOS da Deep standby, è necessario premere i pulsanti volume o mute per accendere immediatamente il LED del pannello anteriore.

#### NOTA

 Si prega di notare che la HEOS non può essere utilizzata come previsto quando si trova in Deep Standby, in quanto non vi è alcuna connessione di rete.

#### Spento

Per spegnere completamente l'alimentazione del dispositivo, è necessario scollegare la spina principale dalla presa di corrente.

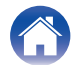

## Risoluzione dei problemi di base

## Il dispositivo HEOS non si collega alla rete tramite cavo audio

| Soluzione                                                                                                    | Pagina di<br>riferimento |
|----------------------------------------------------------------------------------------------------|--------------------------|
| Assicurarsi che il dispositivo mobile sia collegato alla rete wireless prima di impostare il dispositivo.                                                                                                    | 15                       |
| <ul> <li>In alternativa, è possibile connettere il dispositivo al router di rete tramite il cavo Ethernet in dotazione. Una volta connesso<br/>tramite Ethernet, l'app HEOS dovrebbe riconoscere il dispositivo ed è possibile spostarlo manualmente sulla propria rete<br/>wireless utilizzando Impostazioni/I miei dispositivi/Device_Name/Avanzate/Network Settings.</li> </ul> | 16                       |

## Il mio dispositivo HEOS si spegne e il LED di stato lampeggia in rosso

| Soluzione                                                                                                    | Pagina di<br>riferimento |
|----------------------------------------------------------------------------------------------------|--------------------------|
| • Il circuito di protezione è stato attivato a causa dell'aumento della temperatura all'interno del dispositivo HEOS. Spegnere il dispositivo, attendere almeno un'ora che si raffreddi a sufficienza, quindi riaccenderlo. | -                        |

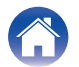

## Collegamento a una rete WPS

| Soluzione                                                                                                    | Pagina di<br>riferimento |
|----------------------------------------------------------------------------------------------------|--------------------------|
| <ul> <li>Se il proprio router wireless supporta WPS (Wi-Fi Protected Setup™), il dispositivo HEOS wireless può facoltativamente essere connesso alla rete utilizzando il metodo "Push Button" utilizzando i seguenti passaggi:</li> <li>Wi-Fi Protected setup™ è un marchio registrato di Wi-Fi Alliance.</li> </ul>                                                                                                    | 5                        |
| <ol> <li>Premere il pulsate WPS sul proprio router.</li> <li>Entro 2 minuti, premere e tenere premuto il pulsante Connect sul pannello posteriore del dispositivo HEOS per 3 secondi.</li> <li>Il LED sulla parte anteriore del dispositivo lampeggerà di verde per diversi secondi mentre si connette al router WPS.</li> <li>Quando la connessione è completata, il LED sulla parte anteriore del dispositivo diventerà di colore blu fisso.</li> </ol> |                          |

## **Ripristino del dispositivo HEOS**

| Soluzione                                                                                                    | Pagina di<br>riferimento |
|----------------------------------------------------------------------------------------------------|--------------------------|
| <ul> <li>Il ripristino del dispositivo HEOS eliminerà le informazioni della rete wireless, l'EQ e il nome ma manterrà il suo software corrente. Sarà necessario utilizzare Impostazioni - Aggiungi dispositivo per ricollegare il dispositivo HEOS alla rete domestica prima che questo possa essere utilizzato.</li> <li>Per ripristinare il dispositivo HEOS, premere e tenere premuti i pulsanti RESET situati sul retro del dispositivo HEOS per 5 secondi fino a quando il LED anteriore inizia a lampeggiare in ambra.</li> </ul> | -                        |

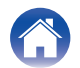

| Sommario | $\bigvee$ | Configurazione | $\setminus$ | Uso |  |
|----------|-----------|----------------|-------------|-----|--|
|----------|-----------|----------------|-------------|-----|--|

## Tabella dei LED di stato

| Funzionamento del<br>dispositivo | Descrizione                                   | Azione del LED<br>anteriore | Azione del LED<br>posteriore |
|----------------------------------|-----------------------------------------------|-----------------------------|------------------------------|
| Spento                           | Altoparlante non alimentato o in Deep standby | (spento)                    |                              |
| Collegamento                     | Avvio                                         |                             |                              |
|                                  |                                               | (lampeggiante)              | (spento)                     |
| Acceso                           | Pronto - Configurato e collegato alla rete    |                             |                              |
|                                  |                                               | (luce fissa)                | (spento)                     |
| Acceso                           | Non connesso alla rete                        |                             |                              |
|                                  |                                               | (luce fissa)                | (luce fissa)                 |
| Cambio rete                      | In collegamento alla rete                     |                             |                              |
|                                  |                                               | (lampeggiante)              | (spento)                     |

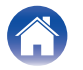

| / | Sommario | Configurazione | Uso | Risoluzione dei problemi | LED di stato | Appendice |
|---|----------|----------------|-----|--------------------------|--------------|-----------|
|   |          |                |     |                          |              |           |

| Funzionamento del<br>dispositivo | Descrizione                         | Azione del LED<br>anteriore | Azione del LED<br>posteriore |
|----------------------------------|-------------------------------------|-----------------------------|------------------------------|
|                                  | Connessione assente                 | (luce fissa)                | (luce fissa)                 |
| Configuraziono                   | È stato premuto il pulsante Connect | (lampeggiante)              | (lampeggiante)               |
| Conngulazione                    | Collegamento con cavo corretto      | (luce fissa)                | (luce fissa)                 |
|                                  | In collegamento alla rete           | (lampeggiante)              | (spento)                     |

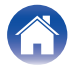

| Sommario                         | Configurazione Uso Risoluzione dei problem | i LED di stato              | Appendice                    |
|----------------------------------|--------------------------------------------|-----------------------------|------------------------------|
| Funzionamento del<br>dispositivo | Descrizione                                | Azione del LED<br>anteriore | Azione del LED<br>posteriore |
| Configurazione                   | Configurato e collegato alla rete          | (luce fissa)                | (spento)                     |
| Configurazione                   | Errore                                     | (luce fissa)                | (luce fissa)                 |
|                                  | In aggiornamento                           | (lampeggiante)              | (lampeggiante)               |
| Aggiornamento                    | In fase di riavvio                         | (lampeggiante)              | (spento)                     |
|                                  | Pronto - Configurato e collegato alla rete | (luce fissa)                | (spento)                     |

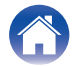

|  | $\int$ | Sommario | $\bigvee$ | Configurazione | $\bigvee$ | Uso | $\bigvee$ | Risoluzione dei problemi | $\bigvee$ | LED di stato | $\bigvee$ | Appendice | $\setminus$ |
|--|--------|----------|-----------|----------------|-----------|-----|-----------|--------------------------|-----------|--------------|-----------|-----------|-------------|
|--|--------|----------|-----------|----------------|-----------|-----|-----------|--------------------------|-----------|--------------|-----------|-----------|-------------|

| Funzionamento del<br>dispositivo | Descrizione                                                | Azione del LED<br>anteriore | Azione del LED<br>posteriore |
|----------------------------------|------------------------------------------------------------|-----------------------------|------------------------------|
|                                  | Reset software - Cancellazione delle impostazioni utente   | (lampeggio rapido)          | (luce fissa)                 |
| Deast                            | Reset hardware - Ripristino delle impostazioni di fabbrica | (lampeggiante)              | (luce fissa)                 |
| nesei                            | In fase di riavvio                                         | (lampeggiante)              | (spento)                     |
|                                  | Pronto - Non configurato                                   | (luce fissa)                | (luce fissa)                 |

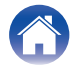

| Sommario                         | Configurazione Uso Risoluzione dei problem | i LED di stato                       | Appendice                    |
|----------------------------------|--------------------------------------------|--------------------------------------|------------------------------|
| Funzionamento del<br>dispositivo | Descrizione                                | Azione del LED<br>anteriore          | Azione del LED<br>posteriore |
|                                  | Errore firmware                            | (lampeggio lento - NON<br>attenuato) | (spento)                     |
| Errori                           | Errore hardware                            | (lampeggio rapido)                   | (spento)                     |

Errore rete

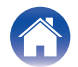

(luce fissa)

(luce fissa)

| Funzionamento del<br>dispositivo | Descrizione              | Azione del LED<br>anteriore | Azione del LED<br>posteriore |
|----------------------------------|--------------------------|-----------------------------|------------------------------|
|                                  | Sessione WPS attiva      |                             | (ampeggio rapido)            |
|                                  |                          | (lampeggio rapido)          |                              |
| WPS                              | WPS collegato            |                             |                              |
|                                  |                          | (fisso per 3 secondi)       | (luce fissa)                 |
|                                  | Timeout WPS              |                             |                              |
|                                  |                          | (fisso per 3 secondi)       | (luce fissa)                 |
|                                  | Modalità di avvio rapido |                             |                              |
| Gestione                         |                          | (fisso attenuato)           | (spento)                     |
| aimentazione                     | Deep standby             |                             |                              |
|                                  |                          | (spento)                    | (spento)                     |

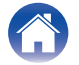

## Tipi di file e codec supportati

| Frequenza                              | Frequenza di<br>campionamento | Estensione file | Codec                           | Bit rate           |
|----------------------------------------|-------------------------------|-----------------|---------------------------------|--------------------|
| 32/44,1/48<br>88,2/96/176,4<br>192 kHz | 16/24 bit                     | wav             | РСМ                             |                    |
| 32 kHz<br>44,1 kHz<br>48 kHz           | 16 bit                        | mp3             | MPEG-1 Audio Layer 3<br>CBR/VBR | 32 - 320 kbps      |
| 32 kHz<br>44,1 kHz<br>48 kHz           | 16 bit                        | m4a<br>aac      | AAC-LC                          | 48 - 320 kbps      |
| 32 kHz<br>44,1 kHz<br>48 kHz           | 16 bit                        | wma             | wma9<br>CBR                     | CBR: 48 - 192 kbps |
| 44,1/48<br>88,2/96/176,4<br>192 kHz    | 16/24 bit                     | flac            | flac                            |                    |
| 44,1/48<br>88,2/96/176,4<br>192 kHz    | 16/24 bit                     | m4a             | ALAC                            |                    |
| 2,8/5,6 MHz                            | 1 bit                         | dff<br>dsf      | DSDIFF<br>DSF                   |                    |

NOTA

• I file protetti da DRM, come Apple Fairplay DRM, non sono supportati.

• Il decoder ALAC viene distribuito con licenza Apache, versione 2.0 (http://www.apache.org/licenses/LICENSE-2.0)

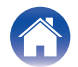

## Specifiche tecniche

| Sezione LAN wireless                                             |                                         |
|------------------------------------------------------------------|-----------------------------------------|
| Tipo di rete:                                                    | Conforme a IEEE 802.11a/b/g/n/ac        |
| Gamma di frequenza usata:                                        | 2,4 GHz, 5 GHz                          |
| Generale                                                         |                                         |
| Temperatura di esercizio:                                        | 5 °C – 35 °C                            |
| Alimentazione:                                                   | CA 120 V, 60 Hz (per il Nord America)   |
|                                                                  | CA 220 - 240 V, 50/60 Hz (per l'Europa) |
| Consumo corrente:                                                | 70 W                                    |
| Consumo corrente in modalità di avvio rapido (Quick Start Mode): | 4,5 W                                   |
| Consumo di corrente in Modalità standby<br>profondo:             | 0,3 W                                   |
|                                                                  |                                         |

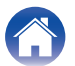

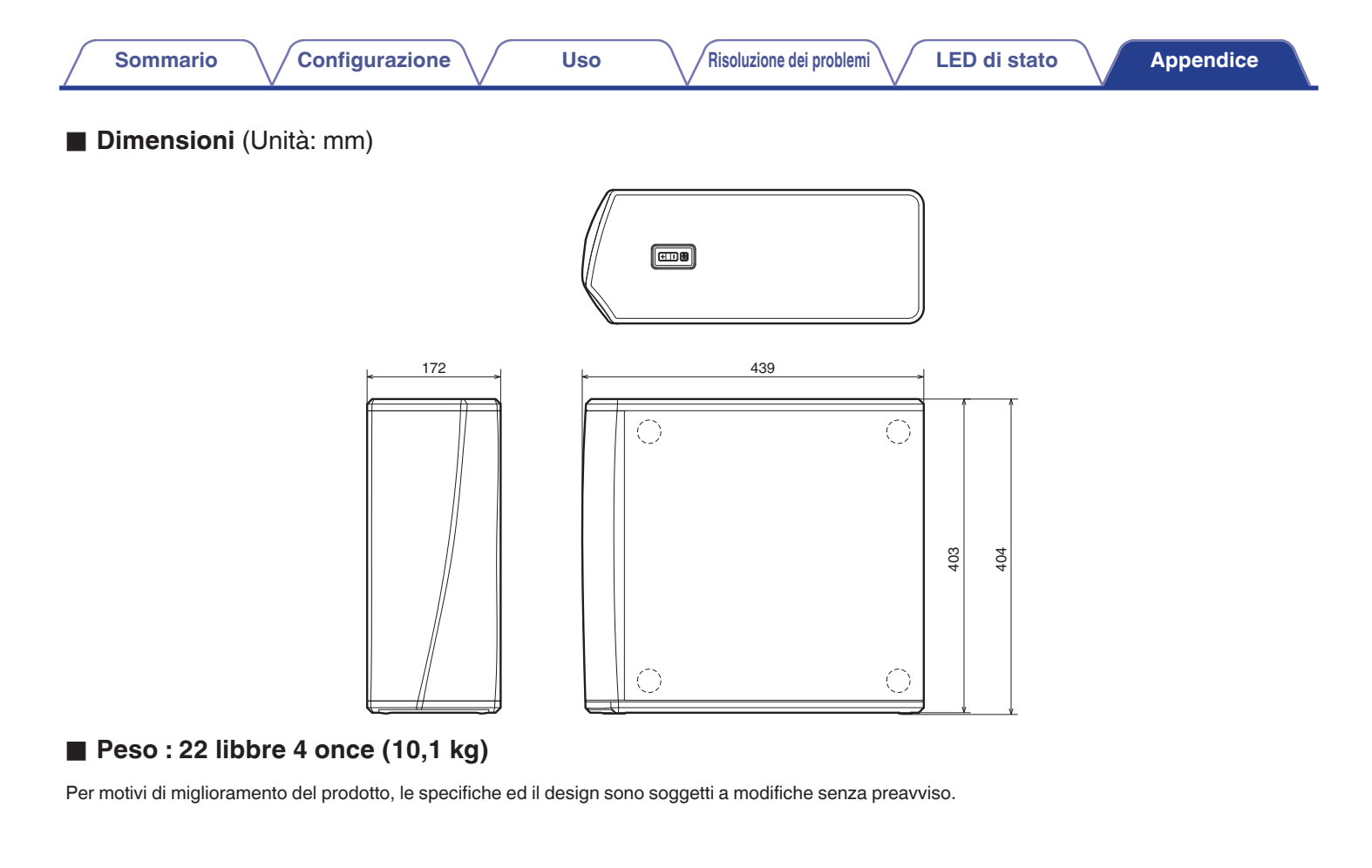

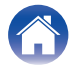

| Sommario Configurazione Uso                                     | Risoluzione dei problemi LED di stato Appendice                                                                                     |
|-----------------------------------------------------------------|----------------------------------------------------------------------------------------------------|
| Informazioni                                                    |                                                                                                    |
| Marchi                                                          |                                                                                                    |
| Google Play e il logo di Google Play sono marchi di Google LLC. | Amazon, Kindle, Echo, Alexa, Dash, Fire e tutti i loghi correlati sono<br>marchi di Amazon.com, Inc. o delle sue società affiliate. |

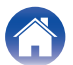

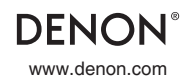

3520 10715 00ADA Copyright © 2019 D&M Holdings Inc. All Rights Reserved.